- 1. Go to <u>https://chrome.google.com/webstore/category/extensions</u> and search "opendyslexic" in the chrome store.
- 2. Find "OpenDyslexic Font for Chrome" and click the "Add to Chrome" button. [Pictured below.]

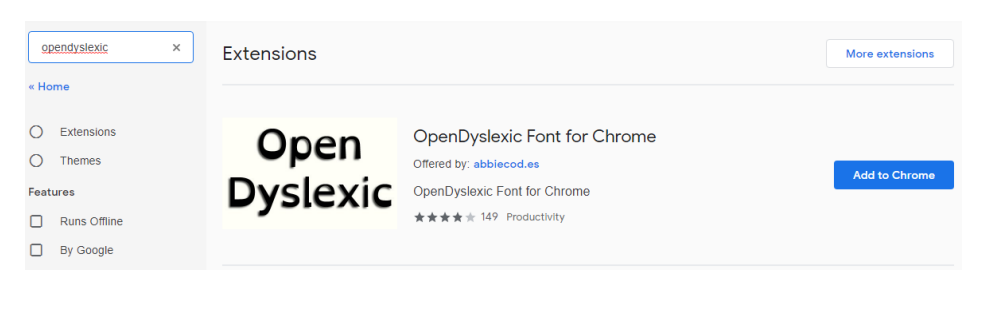

3. Chrome will confirm that you want to add it. [Pictured below.]

| • Add "OpenDyslexic Font for Chrome"?                              |  |  |  |  |  |  |  |
|--------------------------------------------------------------------|--|--|--|--|--|--|--|
| It can:<br>Read and change all your data on the websites you visit |  |  |  |  |  |  |  |
| Add extension Cancel                                               |  |  |  |  |  |  |  |

4. The OpenDyslexic icon will appear at the top-right of the screen, at end of your address bar. Click to open the settings and enable OpenDyslexic by moving the slider to the right. [Pictured below.]

|          |            | ☆ 💩 O |        |            | * 🤠 0 |  |
|----------|------------|-------|--------|------------|-------|--|
| Оре      | nDyslexic  |       | Оре    | nDyslexic  |       |  |
| Option   | IS         |       | Option | ns         |       |  |
| <b>_</b> | Enable     |       | /      | Enable     | •     |  |
| Settings |            |       | Settin | Settings   |       |  |
|          | Font       | ~     | 1      | Font       | ~     |  |
| 0        | Support    | ~     | 0      | Support    | ~     |  |
| +•       | Social     | ~     | +•     | Social     | ~     |  |
| Ю        | What's new | ~     | 6      | What`s new | ~     |  |

5. You're done! Test by going to Blackboard, Outlook Web App (TopperMail), YouTube, etc.